Inquery > Online Account Statement >

## Index

| >> | Online Account Statement                                  | 2  |
|----|-----------------------------------------------------------|----|
| >> | Download file                                             | 5  |
| >> | Account Status Summary                                    | 6  |
| >> | Account Status Detail                                     | 7  |
| >> | Account Status Detail - Cheking- Deposits and withdrawals | 12 |
| >> | Account Status Detail - Cheking                           | 15 |
| >> | Account Status Detail                                     | 17 |
| >> | Account Status Detail                                     | 19 |
| >> | Trust Account Statement                                   | 21 |
| >> | Fondos Banamex Account Statement                          | 22 |

BancaNet Empresarial

Inguery > Online Account Statement >

**Banca**Net

### » Online Account Statement

### What can I find on this page?

This page allows you to check your account statements different account types.

You can search for a specific account movement or multiple accounts.

- Specific search
  - $\circ\,$  When displaying the page, the selection list Specific search of your account statements will remain closed.
  - $\circ\,$  This option allows you to consult your accounts, in order to see the corresponding account statements afterwards.

#### How can I obtain the information I am interested in?

#### Specific search:

- 1. In the filter account or contract type, select the type of account you want to check (Checks, Master Account, Card, SME Revolving Loan and Trust).
- 2. Select a period filter offers the following options:
  - For Current Period in the format of month and year (September 2013).
  - By Period Prior to the month and year format (August 2013).
- 3. Select a type of movement offers the following options:
  - Deposits subject to collection: This option will be visible when you select Checking with the criteria *By day* and the selected date corresponds to the present day.
  - Payment by direct billing. This option will be visible when you select *Checking* or *Cards* with the criterion *By period*.
  - Overdraft line. This option will be visible when you select *Checking* with the criterion *By period*.
- 4. In the filter Select the account number you will find the 10 accounts you use more frequently, as well as the option See all the accounts. By selecting this option and click "Search", the accounts will be displayed on the lower part (work area), with the information arranged as follows:

| Name:     | Description used to register the account: trade name or alias of the company. |  |  |  |
|-----------|-------------------------------------------------------------------------------|--|--|--|
| Branch    | Number of the branch where the account was opened.                            |  |  |  |
| Account:  | Account number:                                                               |  |  |  |
| Currency: | Shows if the account is in Mexican pesos (MXN) or in American dollars (USD).  |  |  |  |

In this chart up to 50 accounts per page will be displayed and you will be able to select one or several accounts.

After selecting the account(s) and click "Search selection", the consult information will be displayed only for the selected accounts in the work area.

Inquery > Online Account Statement >

Empresarial Page 3

**Banca**Net

5. The text box *Enter branch, account number or name* allows you to entry the branch, the account number or the account Name: You can make a partial entry of the information; in this case, the search will be made considering the text that coincides with the entered information. If you enter any information in the fields Branch or Account, the button "Search" will apply the consult on all the existing accounts, considering the Account type as well as the criterion and type of movement selected.

By clicking on the "Search" screen motion search, a summary of movements appear.

#### **Buttons**

- Print": Allows you to print the detail of his summary balances.
- Download": Copy the information into your computer.

Inquery > Online Account Statement >

?

BancaNet Empresarial

|                                                         |                  |                                                                    |                            |                                        |                                                                             | Empre          |
|---------------------------------------------------------|------------------|--------------------------------------------------------------------|----------------------------|----------------------------------------|-----------------------------------------------------------------------------|----------------|
| Inquiries Transfers and Paym                            | ients Taxes a    | nd Contributions Collection Investments Additional                 | Services Management        |                                        |                                                                             | E              |
| alances Account statements                              | Transactions (cr | euxs) corporate carus mistory                                      |                            |                                        |                                                                             |                |
| IEGAMOTORS SA DE CV   DEMO<br>eview e-mail and cellular | DEMO/DEMO        |                                                                    |                            | Last Access on Banc                    | Thursday September 26, 2013, 12:26<br>aNet Empresarial: 09/26/13 , 12:19 PM | PM Central Mex |
| Account stater                                          | nents            |                                                                    |                            |                                        |                                                                             |                |
| Inline                                                  | Account st       | tatements online                                                   |                            |                                        |                                                                             |                |
| y request (checks)                                      | 📄 Spec           | iffic search                                                       |                            |                                        |                                                                             |                |
|                                                         | To se            | arch in one or more accounts, select a criteria, enter the necessa | ry data and click "Search" |                                        |                                                                             |                |
|                                                         | Acco             | unt or contract type                                               |                            |                                        |                                                                             |                |
|                                                         | Che              | cking 💌                                                            |                            |                                        |                                                                             |                |
|                                                         | Selec            | st a period<br>tember 2013 (current period)                        |                            | Deposits and Withdrawals               | ~                                                                           |                |
| /hat do you want to do?                                 | Selec            | t the Account Number                                               |                            | r enter branch, account number or name |                                                                             |                |
| iew balances                                            | View             | v all accounts 💌                                                   | [                          | Branch Account number of               | or name                                                                     |                |
| ake a transfer                                          |                  |                                                                    |                            |                                        |                                                                             |                |
|                                                         |                  |                                                                    |                            |                                        |                                                                             |                |
|                                                         | Stater           | nent format                                                        |                            |                                        | Cor                                                                         | ntinue         |
|                                                         | Select ar        | n account to see your account statements online format file        |                            |                                        |                                                                             |                |
|                                                         |                  | Name                                                               | Branch                     | Account                                | Currency                                                                    |                |
|                                                         |                  | TECNOLOGIAS MEDICION ECOLO                                         | 100                        | 7856608                                | MXN                                                                         |                |
|                                                         |                  | ENLACE MULTISERVICIOS INDU                                         | 110                        | 1616173                                | MXN                                                                         |                |
|                                                         |                  |                                                                    | 110                        | 5451403                                | MXN                                                                         |                |
|                                                         | ~                | RENTADORA ALADAD SA                                                | 111                        | 307183                                 | MXN                                                                         |                |
|                                                         |                  | RENTADORA ALADAD SA                                                | 111                        | 338445                                 | MXN                                                                         |                |
|                                                         | ~                | RENTADORA ALADAD SA                                                | 111                        | 7522381                                | MXN                                                                         |                |
|                                                         |                  | RENTADORA ALADAD SA                                                | 111                        | 7563290                                | MXN                                                                         |                |
|                                                         |                  | RENTADORA ALADAD SA                                                | 111                        | 7563304                                | MXN                                                                         |                |
|                                                         |                  | TELEPHONY NACIONAL GROUP S                                         | 115                        | 4157979                                | MXN                                                                         |                |
|                                                         |                  | GABRIEL PABLO,ZORRILLA/Y G                                         | 134                        | 207331                                 | MXN                                                                         |                |
|                                                         |                  | ANGELICA, SOBREVILLA/BUENO                                         | 136                        | 4183077                                | MXN                                                                         |                |
|                                                         |                  | MIGUEL, BERGER/M                                                   | 141                        | 613898                                 | MXN                                                                         |                |
|                                                         |                  | MANPOWER SA DE CV                                                  | 148                        | 6295194                                | MXN                                                                         |                |
|                                                         |                  | TECNOINDUSTRIA SA                                                  | 165                        | 1746848                                | MXN                                                                         |                |
|                                                         |                  | FEDERICO H,GOMEZ/TORRES                                            | 165                        | 638030                                 | MXN                                                                         |                |
|                                                         |                  | JAVIER, VAZQUEZ/GUZMAN                                             | 186                        | 660128                                 | MXN                                                                         |                |
|                                                         |                  | JAVIER, CHAVEZ/MALO                                                | 197                        | 31398                                  | MXN                                                                         |                |
|                                                         |                  | JAVIER, CHAVEZ/MALOMUYMALO                                         | 197                        | 42675                                  | MXN                                                                         |                |
|                                                         |                  | JOSE IGNACIO, JUAREZ/ACEVED                                        | 197                        | 5971526                                | MXN                                                                         |                |
|                                                         |                  | TELEFONOS DE MEXICO S A C                                          | 224                        | 2569957                                | MXN                                                                         |                |
|                                                         |                  | UNIDADESEJE SA DE CV                                               | 233                        | 1216952                                | MXN                                                                         |                |
|                                                         |                  | DISENO EN BOLSAS SA DE CV                                          | 233                        | 6135446                                | MXN                                                                         |                |
|                                                         |                  | MILDRED, JOHNSON/                                                  | 243                        | 4243540                                | MXN                                                                         |                |
|                                                         |                  | AGUSTIN,HUERTA/TELLEZ                                              | 244                        | 2140181                                | MXN                                                                         |                |
|                                                         |                  | LEON                                                               | 260                        | 3440512                                | MXN                                                                         |                |
|                                                         |                  | GRUPO CONPARTE SA DE CV                                            | 260                        | 4180840                                | MXN                                                                         |                |
|                                                         |                  | WALTHER VANGHELIS Y ASOS P                                         | 4151                       | 57153                                  | MXN                                                                         |                |
|                                                         |                  | OSCAR LEONEL, HERNANDEZ/SAL                                        | 4337                       | 24155                                  | MXN                                                                         |                |
|                                                         |                  | ASUNCION, GARCIA/BRAVO                                             | 4337                       | 80144                                  | MXN                                                                         |                |
|                                                         |                  | DIAGNOSTIC CHEMICALS LIMIT6                                        | 4390                       | 1097                                   | MXN                                                                         |                |
|                                                         |                  | RENTADORA ALADAD SA                                                | 4430                       | 41717                                  | MXN                                                                         |                |
|                                                         |                  | RENTADORA ALADAD SA                                                | 4430                       | 41725                                  | MXN                                                                         |                |
|                                                         | 1 to f           | 50 from 198 <u>« Previous</u> 1 2 3 4 Next.»                       |                            |                                        | Go to Page from 4                                                           | Go             |
|                                                         | 110 0            |                                                                    |                            |                                        | 10014                                                                       |                |
|                                                         |                  |                                                                    |                            |                                        |                                                                             |                |

Inquery > Online Account Statement >

Empresarial

**Banca**Net

### » Download file

By clicking on the file format Download option N, are downloaded to your computer the files in the specified format, according to the selected search criteria.

Depending on the format you choose, the download is completed online.

• Online: Apply for Movements formats, online account status and Trustee.

By downloading online, a window informing you that your download is in process.

By clicking the "Cancel" button will interrupt the download. To resume, you must perform the query again.

While downloading the file, indicate the number of movements that are being downloaded, this counter can be seen from 500 movements downloaded, updated every 500 movements.

There are two formats for download in Excel CSV or TXT file.

| Download options                                               |                | 0      |
|----------------------------------------------------------------|----------------|--------|
| Next download your file in Online Statement format             |                |        |
| How do you want your download?                                 |                |        |
|                                                                |                |        |
| ⊙Text file .TXT                                                | Excel .CSV     |        |
| 🗌 Zip Download (faster download)                               |                |        |
| "The guard of all the information downloaded is responsibility | / of the user" |        |
| "To change the export format of the text file click here"      |                |        |
| Cancel                                                         |                | Accept |

Inquery > Online Account Statement >

### » Account Status Summary

Account Status Summary – By period Current / Previous: Extract operations for a time.

- 1. In the filter type account or contract, choose  $\rightarrow$  Checking.
- 2. In the Select filter criteria, choose  $\rightarrow$  For period Current / Previous
- 3. In the Select a type of filter movement, choose from the following options  $\rightarrow$  Deposits and Withdrawals
- 4. In "Select the account number" select "View All Accounts" and select more than one account.
- 5. Click "Search".
- 6. The information is presented as follows:
  - Branch
  - Account:
  - Initial balance
  - Final balance
  - Total Withdrawals
  - Total Deposits
  - Currency

You will be able to export the operations summary by clicking "Export".

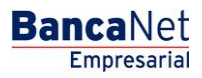

Inquery > Online Account Statement >

## » Account Status Detail

Account Status Detail - Checks - For Current period: Detail of operations in the current period.

- 1. In the filter type account or contract, choose  $\rightarrow$  Checking.
- 2. In the filter select a period, choose  $\rightarrow$  For Current period with the month and year format (September 2013), where they choose the current period.
- 3. In the Select a type of filter movement, choose from the following options: deposits and withdrawals, domiciliary or overdraft line.
- 4. In "Select the account number" select the account from which you want to know the details of transactions.
- 5. Click "Search".
- 6. The information is presented as follows:
  - Section State Online Account Checking Account
    - o Account Summary
    - Account Type
    - o Branch
    - $\circ$  Account
    - o Period
    - Summary [start date] to [end date of the period]
    - o Previous Balance
    - o Deposits
    - o Withdrawals
    - Balance at [End of Period]
    - o Date of last cut
    - o Date of last movements
    - Amount of credit line
    - o Available online credit
  - Section Details of Movements [Movement type]
    - o Date
    - o description
    - o Deposits
    - o Withdrawals
    - o Balance (MXN)

Inquery > Online Account Statement >

#### **Buttons**

- Print": Allows you to print the detail of his summary balances.
- Download": Copy the information into your computer.
- 🔄 "Filter": Provide for multiple search options.
- 🕼 "Clear" Deactivates an active filter and presents all of the information.
- ⑦ "Help": It provides specific assistance.

Account Status Detail – Checks – By period Previous: Detail of transactions during the previous period.

- 1. In the filter type account or contract, choose  $\rightarrow$  Checking.
- 2. In the filter select a period, choose  $\rightarrow$  For period previous to the month and year format (August 2013), where they choose the previous period.
- 3. In the Select a type of filter movement, choose from the following options: deposits and withdrawals, domiciliary or overdraft line.
- 4. In "Select the account number" select the account from which you want to know the details of transactions.
- 5. Click "Search".
- 6. The information is presented as follows:
  - Section State Account Online Checking Account
    - Account Summary
    - Account Type
    - o branch
    - o Period
    - o account
    - Summary to [end date of the period]
    - o previous Balance
    - o Deposits
    - $\circ$  Withdrawals
    - Balance at [End of Period]
    - $\circ$  Cheque drawn
    - o Cheques exempt
    - o Average Balance, Period In Year
    - o Days passed, Period In Year
    - o Gross, Period
    - Net, Period In Year
    - o Taxes withheld, Period

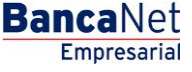

Inquery > Online Account Statement >

Empresaria Page 9

**Banca**Net

Interest paid, Period - In Year

- Section Details of Movements [Movement type]
- o date
- o description
- o Deposits
- $\circ$  Withdrawals
- o Balance (MXN)

#### Buttons

- Print": Allows you to print the detail of his summary balances.
- Download": Copy the information into your computer.
- 📴 "Filter": Provide for multiple search options.
- 🚯 "Clear" Deactivates an active filter and presents all of the information.
- ⑦ "Help": It provides specific assistance.

Account Status Detail – Credit Card and Revolving SME – By current period: Breakdown of transactions (deposits and withdrawals) made with the PYME Revolving Credit Card or by current period.

- 1. In the filter type account or contract choose the  $\rightarrow$  Revolving Credit Card or PYME
- 2. In the filter select a period, choose  $\rightarrow$  For Current period with the month and year format (September 2013), where they choose the current period.
- *3.* In the Select a type of filter movement, choose from the following options:  $\rightarrow$  Deposits and withdrawals.
- 4. In "Select the account number" select the account from which you want to know the details of transactions.
- 5. Click "Search".
- 6. In the Query Options window select Display on the screen.
- 7. The information is presented as follows:
  - Section State Account Online Revolving Credit Card or PYME
    - o Account Summary
    - Account Type
    - Cut-off date
    - o Current Balance
    - o Account
    - o Period
    - o Balance available
    - Section Details of Movements [Movement type]
    - o Date

Inquery > Online Account Statement >

Page 10

Empresaria

**Banca**Net

- o Description
- o Deposits
- o Withdrawals
- o Balance (MXN)

#### Buttons

- 😇 "Print": Allows you to print the detail of his summary balances.
- Download": Copy the information into your computer.
- 📴 "Filter": Provide for multiple search options.
- 🚯 "Clear" Deactivates an active filter and presents all of the information.
- ⑦ "Help": It provides specific assistance.

Account Status Detail – Credit Card and Revolving PYME – By period Previous: Detail of transactions (deposits and withdrawals) made with the Revolving Credit Card or PYME by prior period.

- 1. In the filter type account or contract choose the  $\rightarrow$  Revolving Credit Card or PYME
- 2. In the filter select a period, choose  $\rightarrow$  For period previous to the month and year format (August 2013), where they choose the previous period.
- *3.* In the Select a type of filter movement, choose from the following options:  $\rightarrow$  Deposits and withdrawals.
- 4. In "Select the account number" select the account from which you want to know the details of transactions.
- 5. Click "Search".
- 6. In the Query Options window select Display on the screen.
- 7. The information is presented as follows:
  - Section State Account Online *Revolving Credit Card or PYME* 
    - o Account Summary
    - Account Type
    - Payment for non-interest
    - o Payment deadline
    - o account
    - o Minimum pay
    - $\circ$  Period
    - Summary to [end date of the period]
    - o Previous Balance
    - o Payments and deposits
    - You compare and withdrawals
    - o Current Balance
    - o Date last cut

Inquery > Online Account Statement >

BancaNet Empresarial

Page 11

- $\circ$  Fees and taxes Interest
- $\circ$  Interest on credit
- Section Details of Movements [Movement type]
- o Date
- $\circ$  Description
- $\circ$  Deposits
- $\circ$  Withdrawals
- o Balance (MXN)

#### **Buttons**

- Print": Allows you to print the detail of his summary balances.
- Download": Copy the information into your computer.
- 🖙 "Filter": Provide for multiple search options.
- 🕼 "Clear" Deactivates an active filter and presents all of the information.
- ⑦ "Help": It provides specific assistance.

Inquery > Online Account Statement >

#### Page 12

Empresarial

**Banca**Net

## » Account Status Detail - Cheking- Deposits and withdrawals

#### What can I find on this page?

This page lets you view the details of the operations of such deposits and withdrawals from your checking account, broken down as follows:

- Section State Online Account Cheking
  - o Account Summary
  - Account Type
  - o Branch
  - o Account
  - o Period
  - Summary [start date] to [end date of the period]
  - o Previous Balance
  - o Deposits
  - o Withdrawals
  - o Closing balance
  - $\circ$  Date last cutting
  - o Last date of movement
  - Line of credit amount
  - $\circ$   $\,$  Line of credit balance
  - o Available credit line.
  - Section Details of Movements [Movement type]
  - o Date
  - Description
  - o Deposits
  - o Withdrawals
  - Balance (MXN)

#### How I can get the data I want?

In section *Serch especific* the following selections:

- 1. In the filter type account or contract, choose  $\rightarrow$  Cheking.
- 2. In the filter select a period, choose from the following options  $\rightarrow$  For period Current / Previous.
- 3. In the Select a type of filter movement, choose  $\rightarrow$  Deposits and withdrawals.
- 4. In "Select the account number" select the account from which you want to know the details of transactions.
- 5. Click "Search".

Inquery > Online Account Statement >

#### Buttons

- Print": Allows you to print the detail of his summary balances.
- Download": Copy the information into your computer.
- 🖶 "Filter": Provide for multiple search options.
- 🚯 "Clear" Deactivates an active filter and presents all of the information.
- ⑦ "Help": It provides specific assistance.

### **Remember:**

• You can perform the query of multiple accounts by the View all accounts Criteria Select the account number.

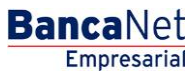

Inquery > Online Account Statement >

Page 14

BancaNet Empresarial

|                                    |                                                                                                    |                                                                                                    | Alexandra Astronomica I                  |                                             |                               | Empri                                  |  |
|------------------------------------|----------------------------------------------------------------------------------------------------|----------------------------------------------------------------------------------------------------|------------------------------------------|---------------------------------------------|-------------------------------|----------------------------------------|--|
| Account statements                 | rents Taxes and Contril                                                                                                    | outions Collection Inve                                                                                                    | stments Additional Services Mana         | gement                                      |                               | 0                                      |  |
| DTORS SA DE CV   DEMO              | DEMO/DEMO                                                                                                    |                                                                                                    |                                          |                                             | Monday Se                     | eptember 30, 2013, 3:34 PM Central Mex |  |
| -mail and cellular<br>count stater | nents                                                                                                    |                                                                                                    |                                          | Last A                                      | ccess on BancaNet Empresarial | 09/30/13 , 03:32 PM                    |  |
|                                    | Account statemen                                                                                                    | ts online                                                                                                    |                                          |                                             |                               |                                        |  |
| est (checks)                       | Specific search                                                                                                    |                                                                                                    |                                          |                                             |                               |                                        |  |
|                                    | Checking accou                                                                                                    | unt movements                                                                                                    |                                          |                                             |                               |                                        |  |
|                                    | Account summary                                                                                                    |                                                                                                    |                                          |                                             |                               |                                        |  |
|                                    | Account type                                                                                                    |                                                                                                    | Checking                                 | Account                                     | 568173                        | 568173                                 |  |
| you want to do?                    | Branch                                                                                                    |                                                                                                    | 870                                      | Period                                      | Septembe                      | er 2013                                |  |
| ansfer                             | Summary from 09/                                                                                                    | 14/2013 to 09/27/2013                                                                                                    |                                          |                                             |                               |                                        |  |
| avment                             | Previous balance                                                                                                    |                                                                                                    | \$ 132,798,271,765.61                    | Last cut- off date                          | 09/13/201                     | 13                                     |  |
|                                    | Deposits (6671)<br>Withdrawals (63)                                                                                                    |                                                                                                    | \$ 6,853.00<br>\$ 12,086.314.82          | Date of last movement<br>Credit line amount | 09/27/20<br>\$ 60.000.        | 00                                     |  |
|                                    | Balance to 09/27/2                                                                                                    | 013                                                                                                    | \$ 132,786,192,303.79                    | Credit line balance                         | \$ 0.00                       |                                        |  |
|                                    |                                                                                                    |                                                                                                    |                                          | Available credit line                       | \$ 60,000                     | \$ 60,000.00                           |  |
|                                    | Movements de                                                                                                    | tail - Deposits and Wi                                                                                                    | ithdrawals                               |                                             |                               | e e                                    |  |
|                                    | Date                                                                                                    | Description                                                                                                    |                                          | Denoeite                                    | Withdrawale                   | Balance MYH                            |  |
|                                    | 09/17/2013                                                                                                    | ABONO/NOMINA 123                                                                                                    | 344 ACERO VENTA Y                        | 1.00                                        |                               | 132,798,271,766.6                      |  |
|                                    | 09/17/2013                                                                                                    | Authorization: 000023                                                                                                    | 0000012344<br>90<br>34000000 ACERO VEN   | 1.00                                        |                               | 132,798,271,767.61                     |  |
|                                    | ABONONOMINA 1234000<br>Reference Number: 12340<br>Authorization: 00003947                                                                                   |                                                                                                    | 1234000000<br>47                         | 1.00                                        |                               | 132 708 271 769 6                      |  |
|                                    | 09/17/2013 ADONO/MONINA IZ<br>Reference Number<br>Authorization: 00003<br>09/17/2013 Reference Number<br>Authorization: 00003<br>09/17/2013 ABONO/NOMINA 12 |                                                                                                    | 1234400000 ACERO VEN<br>1234400000<br>48 | 1.00                                        | -                             | 132,730,271,700.01                     |  |
|                                    |                                                                                                    |                                                                                                    | 34000000 ACERO VEN<br>1234000000<br>49   | 1.00                                        | -                             | 132,798,271,769.61                     |  |
|                                    | 03/17/2013                                                                                                    | Authorization: 000039                                                                                                    | 1234400000 ACERO VEN<br>1234400000<br>70 | 1.00                                        | -                             | 132,730,271,730.01                     |  |
|                                    | 09/17/2013                                                                                                    | ABONO/NOMINA 12:<br>Reference Number:<br>Authorization: 000039                                                                                                    | 54000000 ACERO VEN<br>1234000000<br>71   | 1.00                                        | -                             | 132,798,271,791.61                     |  |
|                                    | 09/17/2013                                                                                                    | ABOWO ANOMINA 123400000 ACERO VEN<br>Reference Number: 123400000<br>Authorization: 000397     ABOWO ANOMINA 1234000000 ACERO VEN<br>Reference Number: 123400000<br>Authorization: 0003973                                             |                                          | 1.00                                        | -                             | 132,798,271,792.61                     |  |
|                                    | 09/17/2013                                                                                                    |                                                                                                    |                                          | 1.00                                        | -                             | 132,798,271,793.6                      |  |
|                                    | 09/17/2013                                                                                                    | ABONO/NOMINA 123<br>Reference Number:<br>Authorization: 000039                                                                                                    | 34400000 ACERO VEN<br>1234400000<br>74   | 1.00                                        | -                             | 132,798,271,794.6                      |  |
|                                    | 09/17/2013                                                                                                    | ABONO/NOMINA 123<br>Reference Number:<br>Authorization: 000039                                                                                                    | 84000000 ACERO VEN<br>1234000000<br>75   | 1.00                                        | -                             | 132,798,271,795.6                      |  |
|                                    | 09/17/2013                                                                                                    | ABONO/NOMINA 123<br>Reference Number:<br>Authorization: 000039                                                                                                    | 34400000 ACERO VEN<br>1234400000<br>76   | 1.00                                        |                               | 132,798,271,796.6                      |  |
|                                    | 09/17/2013                                                                                                    | ABONO/NOMINA 123<br>Reference Number:<br>Authorization: 000039                                                                                                    | 340000000 ACERO VEN<br>12340000000<br>77 | 1.00                                        | -                             | 132,798,271,797.6                      |  |
|                                    | 09/17/2013                                                                                                    | ABONO/NOMINA 12:<br>Reference Number:<br>Authorization: 000039                                                                                                    | 34400000 ACERO VEN<br>1234400000<br>78   | 1.00                                        | -                             | 132,798,271,798.6                      |  |
|                                    | 09/17/2013                                                                                                    | ABONO/NOMINA 123<br>Reference Number:<br>Authorization: appendix                                                                                                    | 34000000 ACERO VEN<br>1234000000<br>79   | 1.00                                        |                               | 132,798,271,799.6                      |  |
|                                    | 09/17/2013                                                                                                    | ABONO/NOMINA 123<br>Reference Number:                                                                                                    | 34400000 ACERO VEN<br>1234400000         | 1.00                                        | -                             | 132,798,271,800.6                      |  |
|                                    | 09/17/2013                                                                                                    | ABONO/NOMINA 12:<br>Reference Number:                                                                                                    | 34000000 ACERO VEN<br>1234000000         | 1.00                                        | -                             | 132,798,271,801.61                     |  |
|                                    | 09/17/2013                                                                                                    | Authorization: 00003961           7/2013         ABONO: NONINA 123.1400000 ACERO VEN<br>Reference Number; 123.4400000<br>Authorization: 00003990           7/2013         ABONO: NONINA 123.14000000<br>Reference Number; 123.4000000 |                                          | 1.00                                        | -                             | 132,798,271,810.61                     |  |
|                                    | 09/17/2013                                                                                                    |                                                                                                    |                                          | 1.00                                        |                               | 132,798,271,811.61                     |  |
|                                    | 09/17/2013                                                                                                    | Authorization: 0000391 ABONO/NOMINA 1234400000 ACERO VEN Reference Number 1234400000                                                                                                    |                                          | 1.00                                        | -                             | 132,798,271,812.61                     |  |
|                                    | 09/17/2013                                                                                                    | Authorization: 00003992 ABONO/NOMINA 1234000000 ACERO VEN Economo Number 403600000 ACERO VEN                                                                                                    |                                          | 1.00                                        | -                             | 132,798,271,813.61                     |  |
|                                    | 09/17/2013                                                                                                    | Reference Number: 1234000000<br>Authorization: 00003993<br>ABONO/NOMINA 1234400000 ACERO VEN                                                                                                    |                                          | 1.00                                        | -                             | 132,798,271,814.61                     |  |
|                                    | Reference Number 1234400000     Authorization: 00003994     09/17/2013     ABONONOMINA 1234000000 ACERO VEN                                                 |                                                                                                    | 1.00                                     |                                             | 132,798,271,815.61            |                                        |  |
|                                    |                                                                                                    | Reference Number:<br>Authorization: 000039                                                                                                    | 1234000000<br>95                         |                                             |                               |                                        |  |
|                                    | 1 to 50 from 500 < Pr                                                                                                    | evious 1 2 3 4 5 Ne                                                                                                    | <u>xt.»</u> ( «-5 +5 »                   |                                             | Go to page                    | from 10 Go                             |  |

» Go Up

Copyright

Inquery > Online Account Statement >

### BancaNet Empresarial

Page 15

### » Account Status Detail - Cheking

### What can I find on this page?

This page lets you view the details of the operations of such cash deposits only checking account, broken down as follows:

- Section State Online Account Cheking
  - o Account Summary
  - o Branch
  - o Account
  - o Name
  - o currency
  - o Summary day
  - o Initial Balance
  - o Deposits
  - Closing balance
- Section Details of Movements Cash Deposits only
  - o Date
  - o Description
  - o Deposits
  - o Withdrawals
  - o Balance (MXN)

#### How I can get the data I want?

In section *Serch especific* the following selections:

- 1. In the filter type account or contract, choose  $\rightarrow$  Cheking.
- 2. In the filter select a period, choose from the following options  $\rightarrow$  For period Current / Previous.
- 3. In the Select a type of filter movement, choose  $\rightarrow$  Domiciliary
- 4. In "Select the account number" select the account from which you want to know the details of transactions.
- 5. Click "Search".

Inquery > Online Account Statement >

#### Buttons

- Print": Allows you to print the detail of his summary balances.
- Download": Copy the information into your computer.
- 🖙 "Filter": Provide for multiple search options.
- 🚯 "Clear" Deactivates an active filter and presents all of the information.
- ⑦ "Help": It provides specific assistance.

### **Remember:**

• You can perform the query of multiple accounts by the View all accounts Criteria Select the account number.

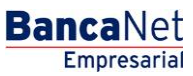

Inguery > Online Account Statement >

### » Account Status Detail

#### What can I find on this page?

This page lets you view the details of the operations of a mixed deposit (cash and  $\checkmark$  or other products) for your checking, broken down as follows:

- Section State Online Account Cheking
  - Account Summary
  - o Branch
  - o Account
  - o Name
  - o Currency
  - o Summary day
  - o Initial Balance
  - o Deposits
  - o Closing balance
- Section Details of Movements mixed deposits (cash and  $\checkmark$  or other products).
  - o Date
  - o Description
  - o Deposits
  - o Withdrawals
  - o Balance (MXN)

#### How I can get the data I want?

In section *Serch especific* the following selections:

- 1. In the filter type account or contract, choose  $\rightarrow$  Cheking.
- 2. In the filter select a period, choose from the following options  $\rightarrow$  For period Current / Previous.
- 3. In the Select a type of filter movement, choose  $\rightarrow$  Overdraft Line
- 4. In "Select the account number" select the account from which you want to know the details of transactions.
- 5. Click "Search".

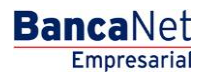

Inquery > Online Account Statement >

#### Buttons

- Print": Allows you to print the detail of his summary balances.
- Download": Copy the information into your computer.
- 🖙 "Filter": Provide for multiple search options.
- 🚯 "Clear" Deactivates an active filter and presents all of the information.
- ⑦ "Help": It provides specific assistance.

### **Remember:**

• You can perform the query of multiple accounts by the View all accounts Criteria Select the account number.

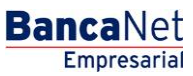

Inquery > Online Account Statement >

### » Account Status Detail

### What can I find on this page?

This page lets you view the details of deposits and withdrawals from your Credit or PyME Revolving Credit in a prior period, broken down as follows:

- Section State Online Account Credit Card and PyME Revolving Credit Line
  - o Account Summary
  - Account Type
  - o Cut-off date
  - o Current Balance
  - o Account
  - $\circ$  Period
  - o Balance available
- Section Details of Movements -[Movement type]
  - o Date
  - $\circ$  Description
  - o Deposits
  - $\circ$  Withdrawals
  - Balance (MXN)

#### How I can get the data I want?

In section *Serch especific* the following selections:

- 1. En el filtro Tipo de cuenta o contrato, elija la opción → Credit Card and PyME Revolving Credit Line
- 2. In the filter select a period, choose  $\rightarrow$  For period Current / Previous with the month and year format (for example: September 2013/August 2013).
- 3. In the Select a type of filter movement, choose:  $\rightarrow$  Deposits and withdrawals.
- 4. En *"Seleccione el número de cuenta"* seleccionar la cuenta de la cual desea conocer el detalle de las operaciones realizadas.
- 5. Click "Search".

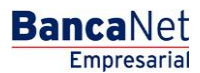

Inquery > Online Account Statement >

Empresarial

**Banca**Net

- Print": Allows you to print the detail of his summary balances.
- Download": Copy the information into your computer.
- 🖙 "Filter": Provide for multiple search options.
- 🕼 "Clear" Deactivates an active filter and presents all of the information.
- ⑦ "Help": It provides specific assistance.

Inquery > Online Account Statement >

Page 21

Empresarial

**Banca**Net

## » Trust Account Statement

By selecting the Trust option in the selection lists *Account type* or *Contract*, the filter *Select a contract* will show the 10 accounts you use more frequently, as well as the option *See all the contracts*.

Once you have selected the contract you want, click "Search". The account statements available for consult will be displayed on the flaps. By clicking See all the contracts, a window will be displayed that will let you see all the available contracts.

### **Remember:**

- For your consult to be successful, you have to fill all the fields with the requested information. On the contrary, the system will tell you which fields are missing to be filled.
- You can make your queries 24 hours a day,

#### **Besides:**

• You will be able to end your session whenever you want; just click "Exit" from the principal menu.

Inquery > Online Account Statement >

## » Fondos Banamex Account Statement

### What can I find on this page?

This page lets you view the details of deposits and withdrawals from a certain period Fondos Banamex Current/ Previous, broken down as follows:

- Section State Online Account Fondos Banamex
  - Account Summary
  - Account Type
  - Cut-off date
  - o Current Balance
  - o Account
  - $\circ$  Period
  - o Balance available
- Section Details of Movements -[Movement type]
  - o Date
  - $\circ$  Description
  - o Deposits
  - o Withdrawals
  - o Balance (MXN)

### How I can get the data I want?

In section *Serch especific* the following selections:

- 1. En el filtro Tipo de cuenta o contrato, elija la opción  $\rightarrow$  Fondos Banamex
- 2. In the filter select a period, choose  $\rightarrow$  For period Current / Previous with the month and year format (for example: September 2013/August 2013).
- 3. In the Select a type of filter movement, choose:  $\rightarrow$  Deposits and withdrawals.
- 4. En *"Seleccione el número de cuenta"* seleccionar la cuenta de la cual desea conocer el detalle de las operaciones realizadas.

5. Click "Search".

#### Buttons

- Print": Allows you to print the detail of his summary balances.
- Download": Copy the information into your computer.
- 🖙 "Filter": Provide for multiple search options.
- 🚯 "Clear" Deactivates an active filter and presents all of the information.
- ⑦ "Help": It provides specific assistance.

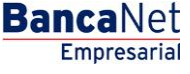